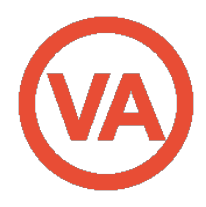

| Name of Procedure | Project Briefs                                                     |
|-------------------|--------------------------------------------------------------------|
| Policy Statement  | This SOP will outline guidelines for client project and task setup |
| Frequency of Use  | Every time you set up a new task or project requiring a brief      |

### Purpose

In creating project briefs for all new client tasks we achieve:

- Improving communication and expectations with clients
- Having a central point of information for internal team
- Ensuring we have all information needed to undertake the task
- Client approval
- Clear understanding of the client's desired outcome
- Improving our service to clients
- Reduces email communications between lead VA, team and client
- Encourages the client (and ourselves) to think more strategically, detailed and outcome focused.
- Forms a basis for the SOP to be created.

# Policy:

It is our policy as of 1<sup>st</sup> September 2017 that any task communicated by a client requiring a project brief shall have one created and signed off by the client. This brief will be filed in Google Drive – Client – Project Briefs and the shareable (editable) link hyperlinked in the relevant task 'information' in ProWorkFlow.

### Responsibility

The Lead VA is responsible for all project briefs being executed, authorized by the client and updated as required.

# Prerequisites

You will need the following to complete a brief:

- Access to your client's Google Drive Library
- Be logged into PWF
- Client copies of the documents referenced in this procedure

Documents referenced in this procedure:

- Project Brief Template
- <u>Completed Brief example 1</u>
- <u>Complete Brief example 2</u>

- <u>Project Timeline Overview</u>
- <u>WIP/Weekly Project Update</u>
- o SOP Checklist

#### Process steps

- A. Receive request for a project
- B. Create a completed brief
- C. Receive approval from client
- D. Update appropriate places

#### Procedure

- **1.** Receive request by client for a project or task to be carried out. Use your initiative at this stage to decide whether a project brief is required (for example if it's a document to be proofed you wouldn't need a brief).
- 2. Create a task or project in PWF.
- **3.** Open the *Project Brief Template* and create a copy in Google Drive.
- **4.** Save the brief in Google Drive Clients Client Name Project Briefs using the naming convention: Project Number Task Number Brief Description (as per the example below):

#### [In Drive]

# My Drive > Clients >

|       | Name 个                                                                | Owner             |        |          |          |      |      |
|-------|-----------------------------------------------------------------------|-------------------|--------|----------|----------|------|------|
|       | 3157 10 Course Updates                                                | *                 |        |          |          |      | me   |
| [ln P | WF]                                                                   |                   |        |          |          |      |      |
| Q     | Course Workshop at BNZ Highbrook<br>Ashley Dalrymple, Justine Parsons | 8                 | Medium | 29/08/17 | 29/08/17 | 0:00 | 2:30 |
| Q     | Collate course material for BNZ mtg<br>Justine Parsons                | 9                 | Medium | 28/08/17 | 28/08/17 | 0:00 | 0:55 |
| C     | Course Updates<br>Ashley Dalrymple, Stephanie Derrick-Hardie, Justi   | 10<br>ine Parsons | Medium | 30/08/17 | 30/09/17 | 0:00 | 1:08 |
|       |                                                                       |                   |        |          |          |      |      |

- 5. Fill out the project brief template. You will see in the template some optional headings and an estimate table, use these as needed (depending on the project). <u>Here is an example</u> of a completed and authorized Project Brief.
- 6. Where the project is complex with a number of corresponding factors, use the *Project Timeline Overview* and link to this within the Brief. This spreadsheet will help clients and our internal team see at a glance an overview of key tasks, who's responsible and by when.
- **7.** Once completed, send the project brief to the client for approval.
- **8.** On approval, complete the following steps:
  - a. Take a screenshot of the approval table and paste this into the original.
  - b. Edit the original with any notes or additional information from the client.
  - c. Update the <u>SOP spreadsheet</u> with this task (if applicable)
  - d. <u>Update your weekly project update</u> with the task
  - e. Link to the project brief in the relevant PWF task and share with internal team.
- **9.** If you have changes to the scope of the brief, update the <u>"Edits to Original Scope</u> <u>or Additional Information</u>" section at the end of the brief and let your team know the brief has changed. Where relevant, have these signed off by the client.

# **Key SOP Information**

| Responsible for doing process | Lead VA's                              |
|-------------------------------|----------------------------------------|
| Ensuring the process is done  |                                        |
| Frequency                     | 🖌 Daily 📃 Weekly 📃 Monthly 📃 Quarterly |

# **Version Control**

| Author:  | Justine Parsons | Approved: | Alice Rae-Flick |
|----------|-----------------|-----------|-----------------|
| Version: | 1.0             | Date      | 31.08.17        |